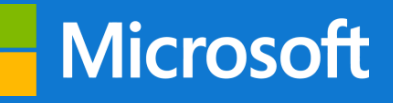

**Microsoft 365 Education** 

# Windows 10

Guida di installazione

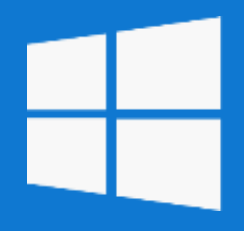

# Segui la guida per installare gratuitamente Windows 10

### Media Creation tool

Per eseguire l'aggiornamento da Windows 7, Windows 8 e Windows 8.1 è necessario utilizzare lo strumento per la creazione dei supporti per scaricare Windows. Scarica lo sturmento all'indirizzo e eseguitelo: <u>Media Creation Tool</u>

# Aggiorna il PC

Verranno effettuate delle operazioni preliminari come la verifica della connessione, lo spazio sul disco e la lettura delle condizioni di licenza.

Alla richiesta Scegliere l'operazione da effettuare selezionate Aggiorna il PC ora e cliccate sul pulsante Avanti.

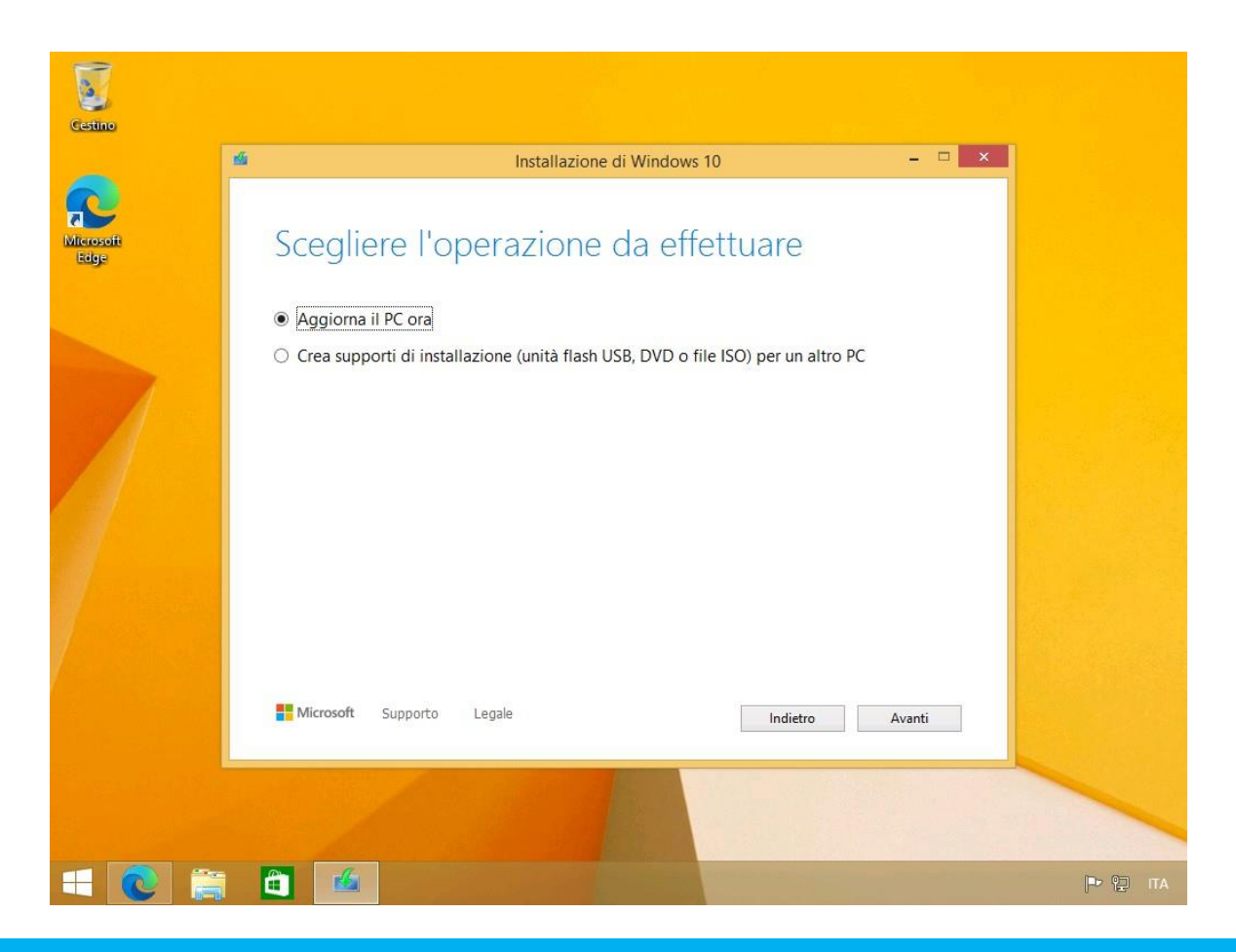

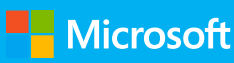

#### **Download W10**

Verrà avviato il download di Windows 10, successivamente la creazione del supporto di installazione. Attendete.

| Creazione del supporto di Windows 10 in<br>COISO<br>Puoi continuare a usare il tuo PC.<br>: Stato: 7% |                                             |
|----------------------------------------------------------------------------------------------------|---------------------------------------------|
| Duoi continuare a usare il tuo PC.<br>Control<br>Stato: 7%                                            | Creazione del supporto di Windows 10 in     |
| Stato: 7%                                                                                             | COISO<br>Puoi continuare a usare il tuo PC. |
|                                                                                                    | Stato: 7%                                   |
| Microsoft Supporto Legale Indietro Avanti                                                             | Microsoft Supporto Legale Indietro Avanti   |

#### Installa

Il sistema operativo è pronto per l'installazione. Verranno mantenuti file personali e app. Cliccate sul pulsante **Installa** 

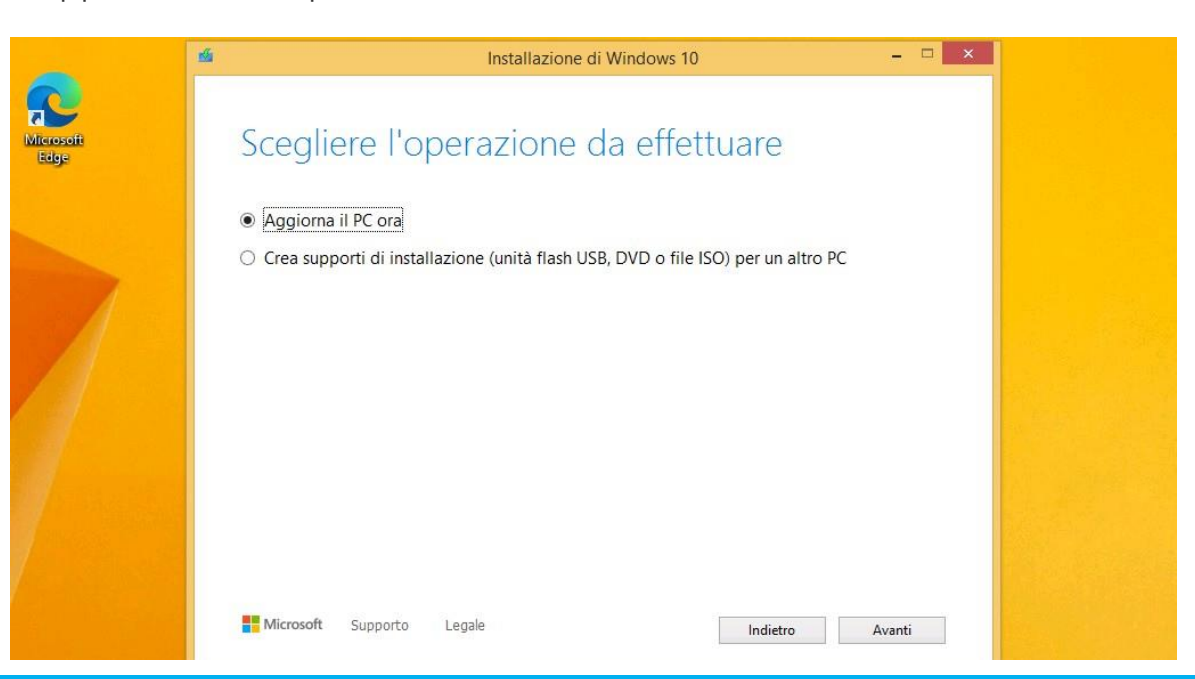

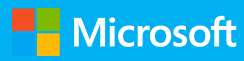

# Secgliere le impostazioni

Scegliete le impostazioni e cliccate sul pulsante Accetta.

| Senial                                                                                                    | ← Servisi                                                                                                    | ← Servisi                                                                                                    |
|----------------------------------------------------------------------------------------------------|----------------------------------------------------------------------------------------------------|----------------------------------------------------------------------------------------------------|
| Fai di più con la tua voce<br>segli li la erentatione, que antierte a substante de la tua voce<br>erentatione a une calcular di contra de la contra de la contra de la contra de la contra de la contra de la contra<br>managementatione a una contra de la contra de la contra de la contra de la contra de la contra de la contra de                                                                                                    | Consenti a Microsoft e alle app di utilizzare la tua<br>posizione<br>segli la la monanda di alcante la casa di alcante di alcante di alcante di alcante di alcante<br>segli la la monanda di alcante di alcante di alcante di alcante di alcante di alcante di alcante di alcante di                                                                                                    | Trova il mio dispositivo<br>Scali la la montano, qued alexan Acata pratale Science i adapamie Mantonavor per atoma in gene<br>mposizione a una calcana facora facora facora facora e successor e a battere di ale supi utila annai.                                                                                                    |
| RN         Use It accordinate interve or profiler con Cuttate in alter app dive stituze in directocondense accordinate in alter app dive stituze in alter app dive stituze in alter and alter according to the accordinate accordinate accordi                                                                                          | <ul> <li>Simular la regarienza haude aufa posizione come le inducatora inductade e anti posizione come le applicata e la resolución di altrata e da di deble posizione la manufaciana i univali di posizione.</li> <li>Res Anna anti in grado di ottorene la resolución di di deble deble debl</li></ul> | Ass       Similar from a time of appointer or sust i spin of possessee and depositive para autoritis in twents it depositions of such to to print the user and upped tomation, and an autoritis in twent is the user autoritis in the user autoritis in the user autoritis in the user autoritis in the user autoritis in the user autoritis in the user autoritis in the user autoritis in the user autorities in the user autorities in the user autorit                                                           |
| interior constanti de la constanti de la constanti                                                                                                    | After informations                                                                                                    | Are phonadore for the                                                                                                    |
| <u>ئ</u>                                                                                                    | é.                                                                                                    | ¢                                                                                                    |
| ←                                                                                                    | ←Servia                                                                                                    | € Seves                                                                                                    |
| Invia dati di diagnostica a Microsoft<br>Seele kan epoteone yand interne 'Arm' per usati benera i uleganeti. Men internetori per detagi u queste<br>epoteone k core carbone, si core hacone biccon Microsoft bende d'artichere e ui suberneti i dati e sudi offici                                                                                                    | Migliora l'input penna e la digitazione<br>Segli la emposizione que destanta "accuti" per valore de forma e a fragmente "Atte edimandor per denge su queste<br>mentanza, su come constant, su come functiona formati Delandar Sourd'orner e al trademente a dari e sugli altar constat.                                                                                                    | Ottieni esperienze personalizzate con i dati di<br>diagnostica<br>Segli tu e reportation, quel venero "dentr pri vale folgo a l'algunetto "dei interneti d'un interneti d'un custo                                                                                                    |
| Comparison     Inter and an appropriate if states interview with     more later that an add Welfer due values are different and     affect and walk of the states and affect due values     states and add dependent on the dimension and     affect and add dependent on the dimension and     affect and add dependent on the dimension and     add dependent on the dimension and     add dependent on the dimension and     add dependent on the dimension and     add dependent on the dimension and     add dependent on the dimension     add dependent on the dimension and     add dependent on the dimension     add dependent on the dimension     add dependent on the dimension     add dependent on the dimension     add     add dependent     add dependent     add depende                                                               | 9           Instanti a di adi di dipotazione e freguta promo a Moncordo por<br>por la lingua della di consoluzione milito e supportimento<br>por la lingua della supo e dei sonici in necuzione e in<br>Visione.           26         Na<br>funcione in dalla per contributore a migliociare la<br>funcionalità di inconcumento e supportimento per la lingua<br>della supo e dei sonici in mecuzione e in Windown.                                                                                                    | Statisticament (advised in subscription)           exclosure is indemnation and advised in subscription (advised in subscription)           exclosure is the exploration (block)           exploration is backward to exclosure in concept (advised in the exploration)           exploration is backward to explore the exploration in the exploration in the exploratio                                                                                                    |
| Inva acte in tomacon a di dipotitori e redovi<br>into acte in tomacon a di acte di terre di estato del presentante<br>de dependo vengono diduto pre unarener<br>Atte informaconi di acte di estato del presentante<br>Atte informaconi di acte di estato del presentante<br>Atte informaconi di acte di estato del presentante<br>acte informaconi di acte di estato del presentante<br>acte informaconi di acte di estato del presentante<br>acte informaconi di acte di estato del presentante<br>acte informaconi di acte di estato del presentante<br>acte informaconi di acte di estato del presentante<br>acte informaconi di acte di estato del presentante<br>acte informaconi di acte di estato del presentante<br>acte informaconi di acte di estato del presentante<br>acte informaconi di acte di estato del presentante<br>acte informaconi di acte del presentante<br>acte informaconi di acte di estato del presentante<br>acte informaconi di acte di estato del presentante<br>acte informaconi di acte di estato del presentante<br>acte informaconi di acte informaconi di acte informaconi di acte di acte informaconi di acte informaconi di a | Able informazori Roma                                                                                                    | Non informations                                                                                                    |
| € Senar                                                                                                    | ← Senes                                                                                                    | € Sevia                                                                                                    |
| Consenti alle app di usare l'ID annunci<br>Segle la proportatione quad velezione Vicinité per valore à disponsato de la participatione de del rayat valore<br>Reportatione, su come cambine, su come brazione Microsoft Delender Searchoven e su badrement d del rayat valore                                                                                                    | Sincronizzare le tue attività?                                                                                                    | Consenti a Cortana di aiutarti per le tue attività<br>Per eseguire questa operazione, Cortana deve accedere ad alcune informazioni personali                                                                                                    |
| S         Is approximate same 100 enumary per forware annual per proceedings in these all indemnatives suble proved of approximate of a sign.           S         Ne           Remains to demand posterior enumer terms permittent on a camberal, furthana poterior ensure terms permittent on ta.                                                                                                    | The constitute all and the constrained as the constrained as the const   |                                                                                                    |
|                                                                                                    | More adversaria                                                                                                    | Per conventes i software de termes persones previouslavé e sugaritement previous Manuella bosophie a una internación<br>de dipatance la constance a la constance paracesa constante a constance de antenuals e conversante a<br>dipatance la constance a la constance de la constante e conversante de manage,<br>ante el a que de homanda in handoura della Constante ana la consoliçãa e el antenum a la immedia manage,<br>antenda e que de homanda in handoura de constante de la constante e conversante de manage.<br>Bosobalicama fenda de la constante de la constante de la constante e acutar<br>la constante de la constante de la constante de la constante de la constante e acutar<br>la constante de la constante de la constante de la constante de la constante de la constante de la constante de la constante<br>la constante de la constante de la constante de la constante de la constante de la constante de la constante de la constante<br>la constante de la constante de la constante |
| A.                                                                                                    |                                                                                                    |                                                                                                    |

Inizia ad usare Windows 10 Enterprise con il tuo account dell'istituto di istruzione

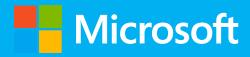

## **Attivazione Windows 10 Enterprise**

 Grazie a Microsoft 365, avete diritto a Windows 10 Enterprise, l'edizione più completa di Windows.

Recatevi in Impostazioni > Account > Accedi all'azienda o all'istituto di istruzione e cliccate sul pulsante Connetti

- Windows 10 chiederà di configurare un account aziendale o dell'istituto di istruzione. Cliccate, in basso, sulla voce Aggiungi il dispositivo ad Azure Active Directory.
- 3. Infine verificate l'organizzazione cliccando su Aggiungi
- 4. Riavviate il dispositivo

| ← Impostazioni                                  |                                                                                                    | – 0 ×                                                                                                    |   |  |
|-------------------------------------------------|----------------------------------------------------------------------------------------------------|----------------------------------------------------------------------------------------------------|---|--|
| යි Home                                         | Accedi all'azienda o all'istituto di istruzione                                                                 |                                                                                                    |   |  |
| Trova un'impostazione $ ho$                     | Accedi a risorse co<br>connessione la tua<br>controllare alcuni e<br>puoi modificare. Pe<br>personale dell'orga | me i messaggi email, le app e la rete. Con la<br>azienda o il tuo istituto di istruzione potrebbe<br>elementi nel dispositivo, come le impostazioni che<br>er informazioni specifiche in proposito, contatta il<br>anizzazione.                                                                                                    |   |  |
| RE Le tue info                                  | . Connetti                                                                                                    |                                                                                                    |   |  |
| Posta elettronica e account                     | +                                                                                                    |                                                                                                    |   |  |
| 🔍 Opzioni di accesso                            |                                                                                                    | Account Microsoft                                                                                                    | × |  |
| Accedi all'azienda o all'istituto di istruzione | Impostazioni<br>Aggiungi o rimuov                                                                               |                                                                                                    |   |  |
| A₊ Famiglia e altri utenti                      | Esporta i file di log                                                                                           | Configura un account aziendale o dell'istituto di                                                                                                    |   |  |
| C Sincronizza le impostazioni                   | Imposta un accoui                                                                                               | istruzione                                                                                                    |   |  |
|                                                 | Assistenza da<br>Utilizzo di Desktor                                                                            | Sarà possibile accedere a risorse quali la posta elettronica, le app e la rete. Se ci si<br>connette, l'account aziendale o dell'istituto di istruzione potrà controllare alcuni<br>elementi nel dispositivo, ad esempio le impostazioni che possono essere modificate. Per<br>informazioni dettagliate, contattare i responsabili. |   |  |
|                                                 | Configurazione de                                                                                               | Indirizzo di posta elettronica                                                                                                    |   |  |
|                                                 | <ul> <li>Informazioni</li> <li>Invia feedbac</li> </ul>                                                         | Azioni alternative:                                                                                                    |   |  |
| Scrivi qui il testo da cercare.                 | Ħ.                                                                                                    | Queste azioni configureranno il dispositivo come appartenente all'organizzazione e<br>concederanno all'organizzazione il controllo completo sul dispositivo.                                                                                                    |   |  |
|                                                 |                                                                                                    | Aggiungi il dispositivo ad Azure Active Directory<br>Aggiungi il dispositivo a un dominio locale di Active Directory                                                                                                    |   |  |
|                                                 |                                                                                                    | Avanti                                                                                                    |   |  |

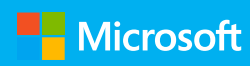

#### Other user

- 1. Riavviando il PC/tablet Windows 10, in basso a sinistra sarà presente la voce Altro utente. Cliccateci!
- 2. Digitate l'indirizzo email e la password universitaria e cliccate sul pulsante **Invio** per confermare.

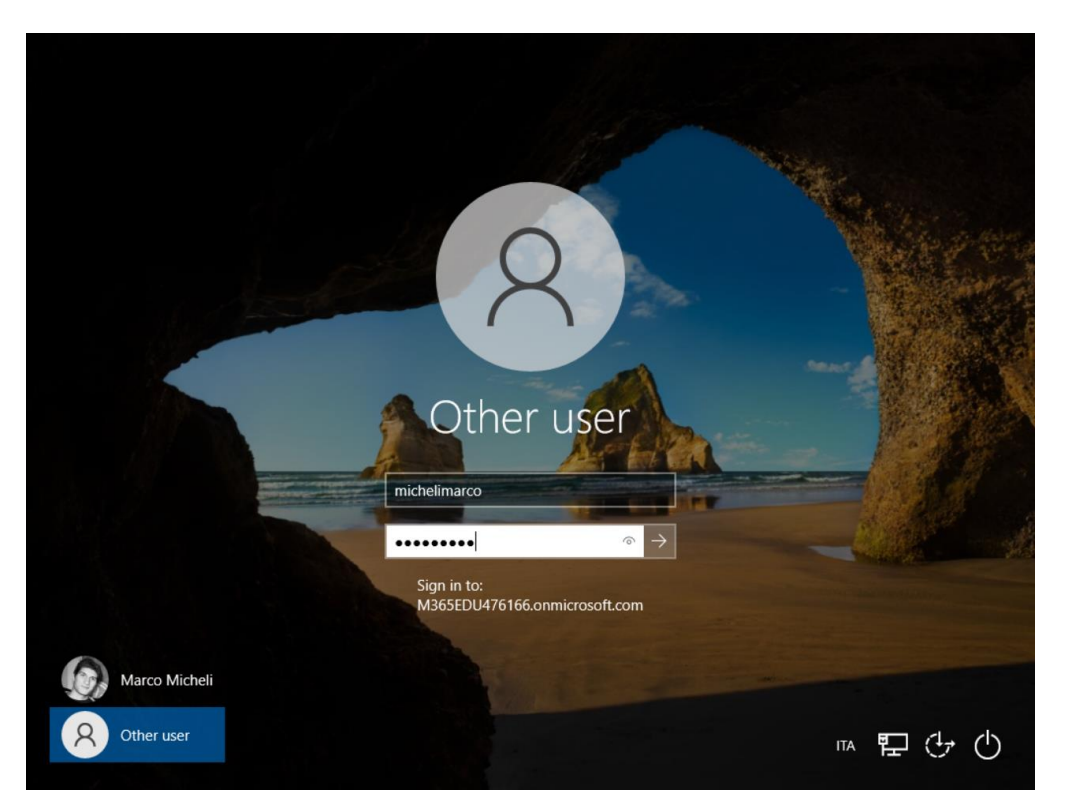

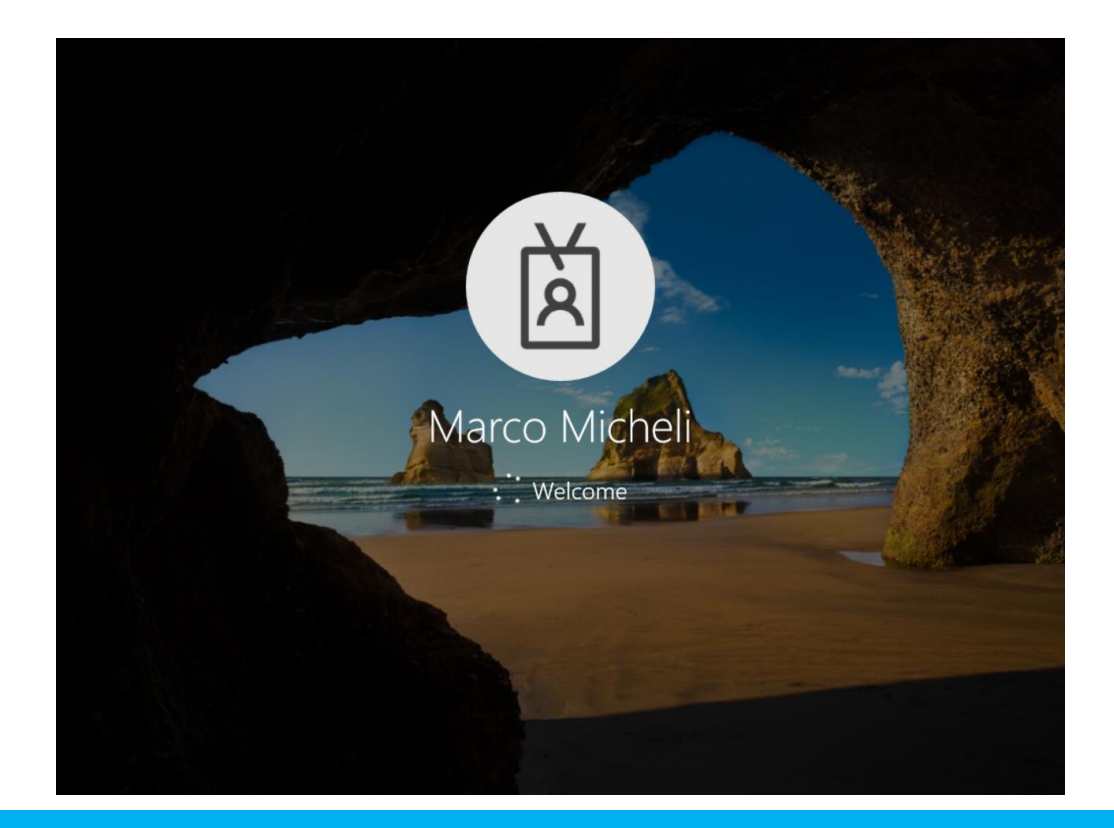

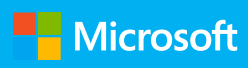